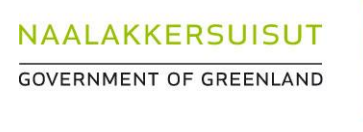

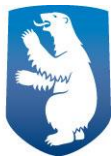

## User Guide for the use of Talippoq 2025 - Other ships (E.g. Yachts) -

The following steps will guide captains or other administrative personnel on board "Other ships" (e.g. Yachts) through the process of submitting information regarding the ship's arrival in Greenland in the system called *Talippoq*. Based on this information, port tax will be charged by the Harbor authority (via your Port Agent, if you use one)

The guide falls in three parts: 1) how to create a profile for "Other ships" in Talippoq, 2) how to fill in information regarding the ships visit in Greenland and submit this information in Talippoq, 3) general ways of payment.

# List of content

| How to create a user for a Freighter ships in Talippoq | . 2 |
|--------------------------------------------------------|-----|
| How to fill out and submit information in Talippoq     | . 4 |
| Payment of harbour dues                                | . 8 |
| Questions?                                             | . 8 |

# How to create a user for a "Other ships" (E.g. Yachts) in Talippoq

1. Go to <u>talippoq.aka.gl/login</u> You will see this front:

| Log in                                                          | Password |           |  |
|-----------------------------------------------------------------|----------|-----------|--|
| Log in using MitID                                              |          | -J Log in |  |
| Forgot your password?<br>Register vessel to report harbour dues |          |           |  |
|                                                                 |          |           |  |

2. The first time you log in to Talippoq, you need to register the vessel in the system. You do that from the login front page:

| Log in                                 |          |           |
|----------------------------------------|----------|-----------|
| Jsername or IMO-number                 | Password | -J Log in |
| Log in using MitID                     |          |           |
| Forgot your password?                  |          |           |
| Register vessel to report barbour dues |          |           |

| Talippoq.gl                                                                                           | ¢                                                                                                    |
|----------------------------------------------------------------------------------------------------|----------------------------------------------------------------------------------------------------|
| Register vessel to report harbour dues                                                                | 1. Type in the IMO-number<br>of the vessel                                                                                                    |
| Vessel details                                                                                        |                                                                                                    |
| IMO-number<br>5000940<br>Vessel type                                                                  | 2. Choose the vessel type from the drop down menu.                                                                                                    |
| Vessel name<br>Pearl of the see<br>Vessel owner<br>Rachel Hill                                        | 3 Type in the full name of the<br>vessel, vessel owner and ves-<br>sel captain                                                                                  |
| Vessel captain Bruno Fernandes Gross tonnage 110                                                      | 4. Type in the Gross Tonnage       of the vessel.                                                                                                    |
| Contact person details<br>First name<br>Bruno                                                         | 5. Type in the first and last<br>name of the contact person of<br>the ship. E.g. the chief purser                                                               |
| Last name Fernandes Email Reson Resord Password Anthe too similar to your other personal intereation. | 6. Type in an email address.<br>We recommend using an<br>email <u>not excluded</u> to a single<br>person in case of changes in<br>personal of the ship/shipping |
| Password confirmation                                                                                 | company                                                                                                    |
| Enter the same password as before, for verification.                                                  | 7. Type in a password follow-<br>ing the requirements. Repeat<br>the password to confirm.                                                                       |
|                                                                                                    |                                                                                                    |
| NAALAKKERSUISUT <u>www.aka.gl/en</u>                                                                  | 8. Click "create"                                                                                                    |

3. By clicking "Register vessel to report harbour dues" a new page opens . Here you type in the following information:

4. You have now created the vessel in Talippoq. This means that you can login from the front-login-page using the IMO-number of the ship and the self-chosen password.

## How to fill out and submit information in Talippoq

In the following step-by-step guide you will be introduced to the process of filling out and submitting information in Talippoq as a purser/captain of a ship. We follow the vessel "Pearl of the Sea"

1) Go to <u>talippoq.aka.gl/login</u> and login with IMO-number and password.

| Log in                                      |                  |           |  |
|---------------------------------------------|------------------|-----------|--|
| Username or IMO-number<br>5000940           | Password ******* | J. Log in |  |
| Log in using MitID<br>Forgot your password? |                  |           |  |
| Register vessel to report harbour due       | 25               |           |  |
|                                             |                  |           |  |
|                                             |                  |           |  |
|                                             |                  |           |  |

2) As soon as you log in as a ship, you see an overview list of all of your submissions. In the case of "Pearl of the Sea" there have not been any submissions yet. Hence, the list is empty.

| alippoq.gl 🗈 My forms                                 | + Cre                                                                                                    | eate new 🔯                             |
|-------------------------------------------------------|----------------------------------------------------------------------------------------------------|----------------------------------------|
| Harbous dues My forms + Create new                    |                                                                                                    |                                        |
| Filter<br>Status<br>O forms                           |                                                                                                    | Click here to create a new submission. |
| ID • Status • Submission • Port of call • Vessel name | <ul> <li>IMO-nr Shipping agent - Arrival - Departure - Gross tonnage - Activ<br/>No forms yet</li> </ul> | tion                                   |
|                                                       |                                                                                                    |                                        |
|                                                       |                                                                                                    |                                        |
|                                                       |                                                                                                    | 4/8                                    |
| NALAKKERSUISUT WWW.aka.gl/en                          |                                                                                                    |                                        |

#### 3) By clicking "Create new" a new front appears. Fill out the page following these steps:

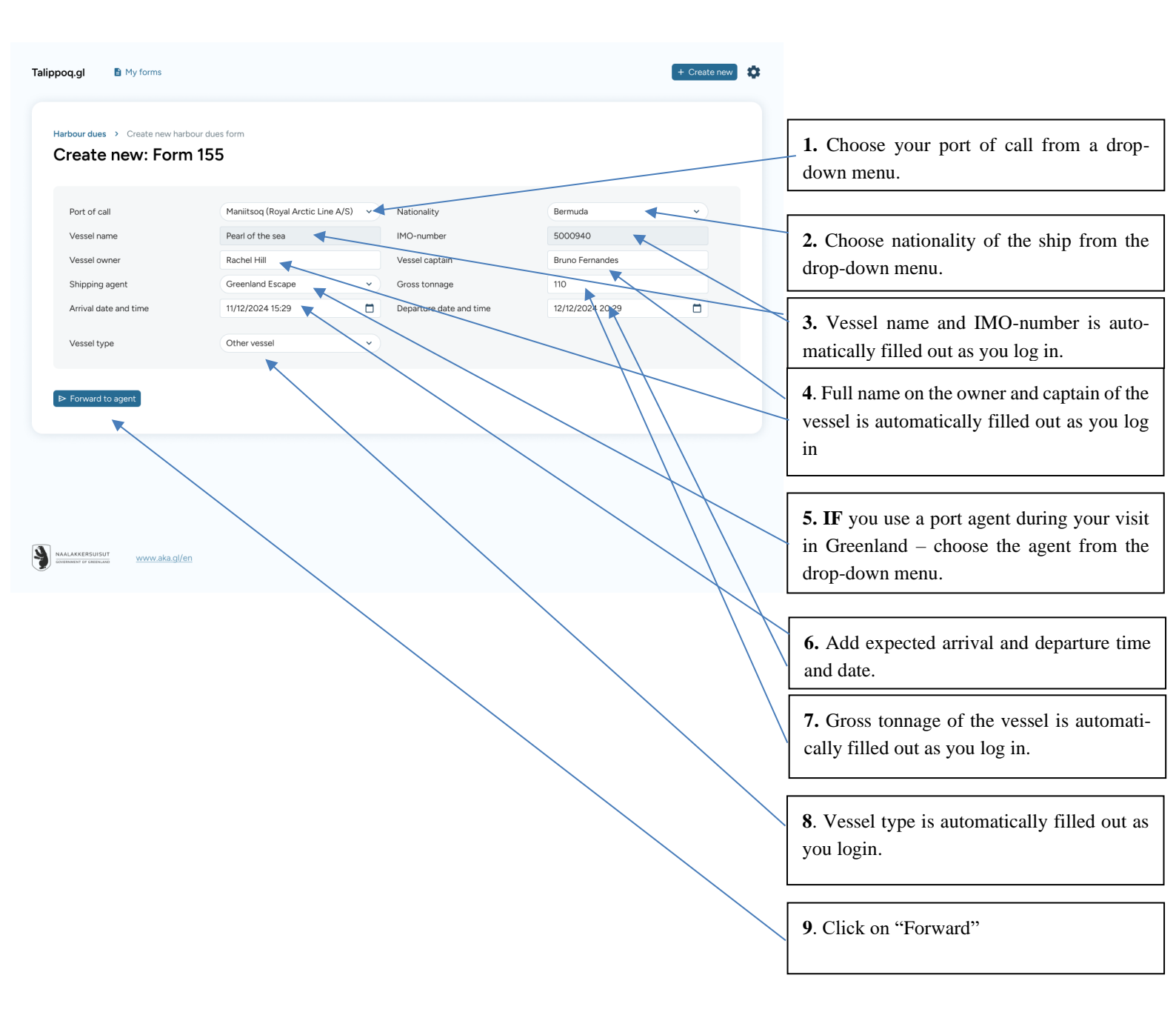

4) Be clicking "Forward to Agent" you have now forwarded the submission your port agent, who will forward it to the harbour authority at your port of call. On this page you can see the details of your submission as follows:

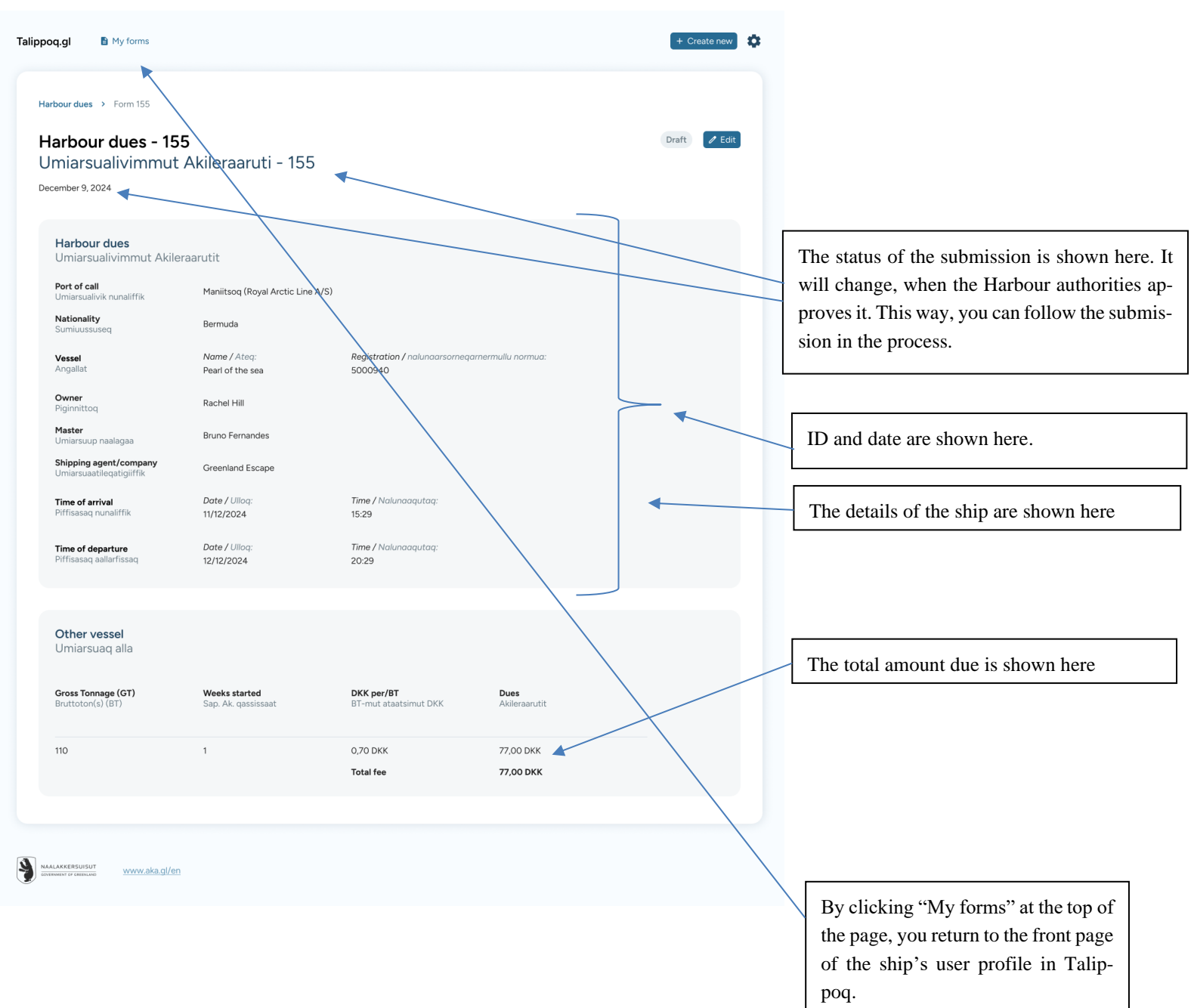

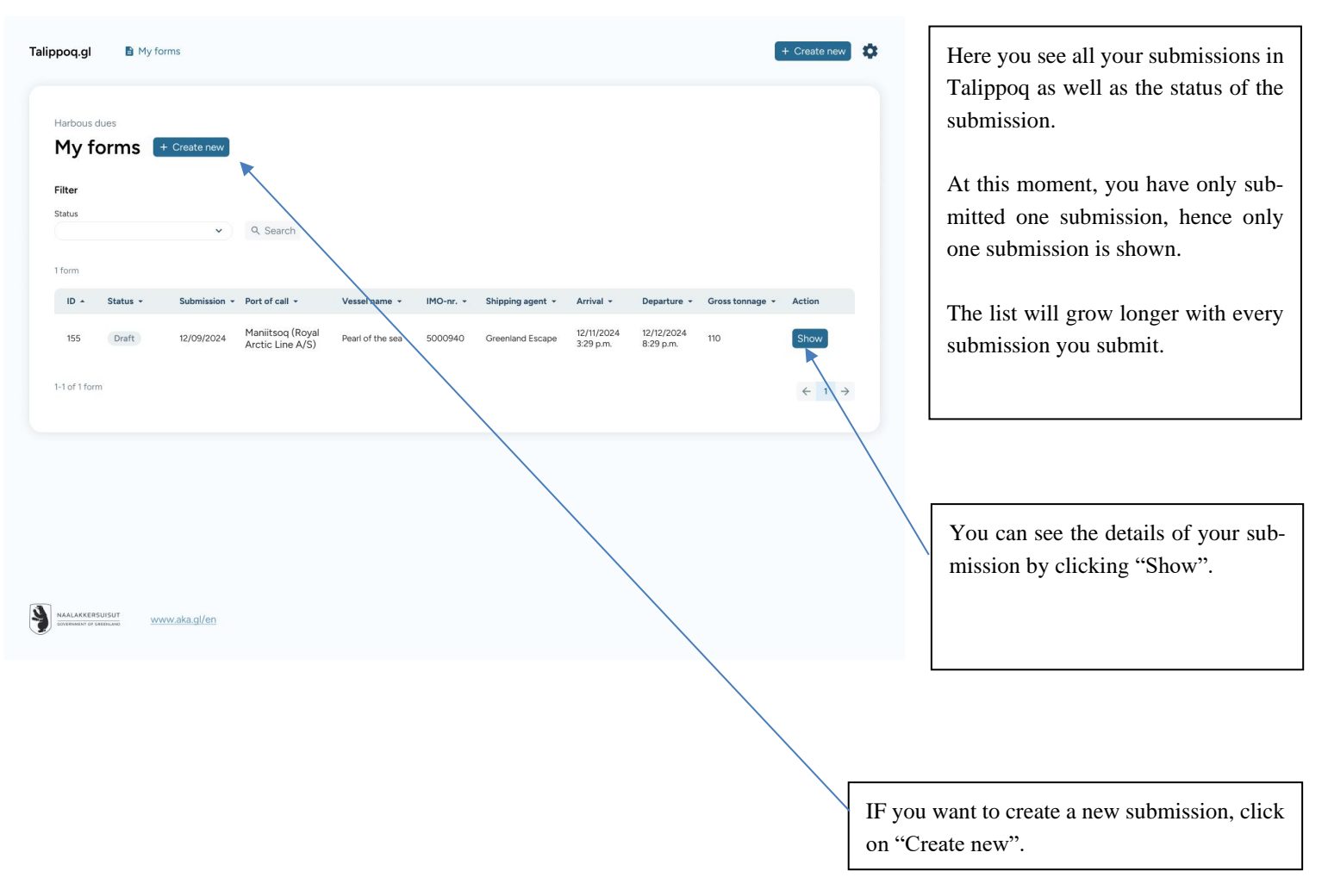

5) By clicking "My forms" you have returned to the front page of the ship's user profile in Talippoq.

## Payment of harbour dues

#### You have a port agent

- The Harbour authority sends an invoice to your agent.
- The Agent pays on your behalf

#### You do not have a port agent:

- The harbour authority sends an invoice to your contact information email
- You pay the invoince directly to the harbour authority.

### **Questions?**

If you have any questions regarding the use of Talippoq or taxes and fees in Greenland in general, please contact <u>aka-talippoq@nanoq.gl</u> with <u>st@magenta.gl</u> CC. You can also call +299 345761 or secondary +45 54555416. It is always a good idea to contact your agent as well.